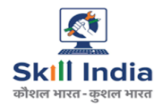

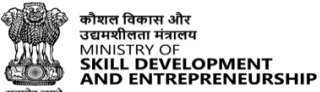

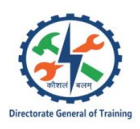

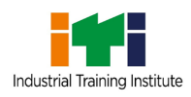

# Instruction Manual -CTS – Profile Grievance – State Admin

Last Updated – 21 April 2025 Version - 08

## **Table of Contents**

| 1 | Introduction                          | 2  |
|---|---------------------------------------|----|
| 2 | Login                                 | 3  |
| 3 | View Trainee Profile Details          | 5  |
| 4 | Approve/Reject Grievance – Category B | 6  |
| 5 | Approve/Reject Grievance – Category A | 10 |
| 6 | Download Report                       | 14 |

## 1 Introduction

The *CTS Profile Grievance - State Admin* is designed to provide the information on, how the State Admin can approve or reject grievance request sent by Nodal ITI for Category A and Category B.

- Login
- View Trainee Details
- Approve/Reject Grievance Category B
- Approve/reject Grievance Category A
- Download Report

## 2 Login

The Login screen allows the user to login as State Admin.

#### To Navigate

Home - - > Login - - > CTS - - > Examination - - > State Admin

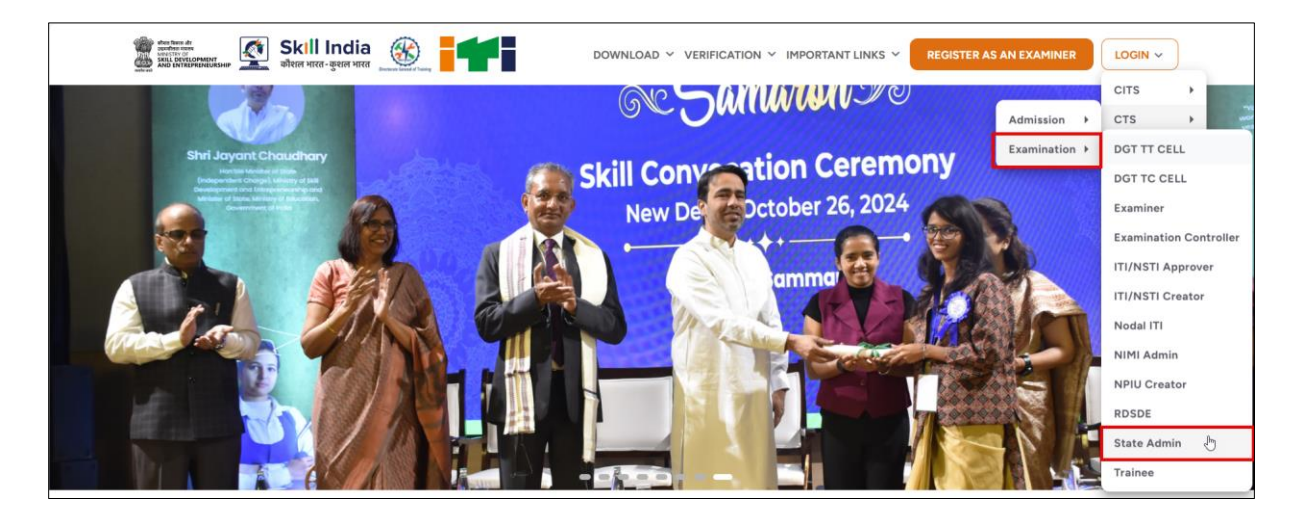

Click **State Admin**, the following screen appears.

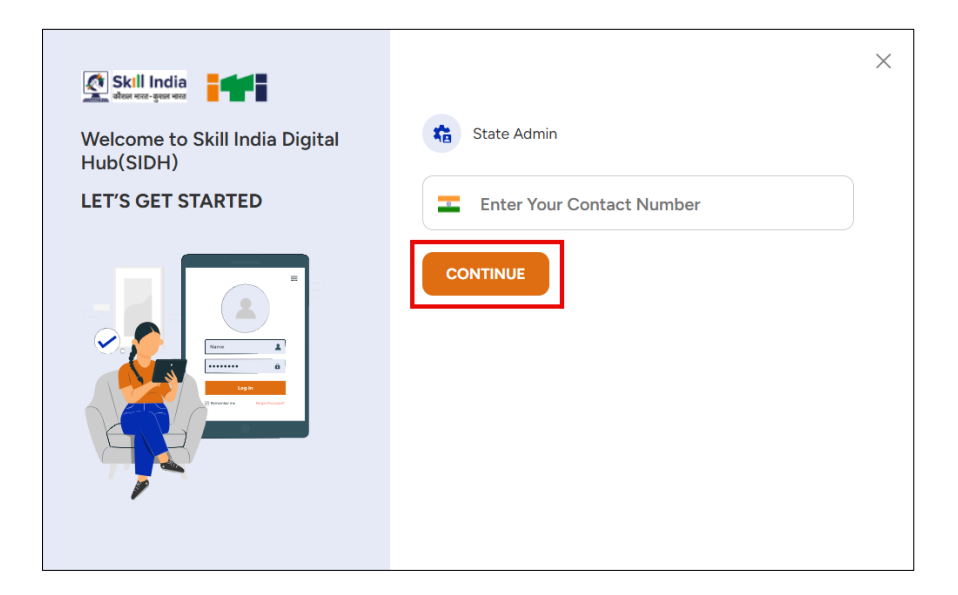

- Enter your registered Contact number.
- > Click **Continue**, the **OTP is sent to your registered mobile number** message appears.

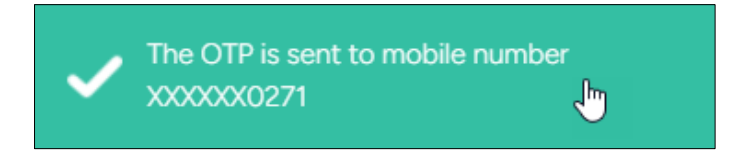

> Enter the six-digit OTP received on your mobile number.

| Skill India                                                      | ← Back                                                                                             | × |
|------------------------------------------------------------------|----------------------------------------------------------------------------------------------------|---|
| Welcome to Skill India Digital<br>Hub(SIDH)<br>LET'S GET STARTED | One Time Password (OTP)<br>Kindly enter six-digit OTP sent to your mobile number +91<br>70******71 |   |
|                                                                  |                                                                                                    |   |

Click Login.

### 3 View Trainee Profile Details

The **View Trainee Profile Details** screen allows the State Admin to view all created Grievance sent by Nodal ITI.

#### To Navigate

Login - - > Grievance Menu - - > Profile

| 🚊 Dashboard                                                          | Grievance                                    |                                                | DOWNLOAD REPORT                            |
|----------------------------------------------------------------------|----------------------------------------------|------------------------------------------------|--------------------------------------------|
| E CBT Fee                                                            |                                              |                                                |                                            |
| Eligible                                                             |                                              |                                                |                                            |
| Practical Center<br>Mapping                                          | MARKS PROFILE                                |                                                |                                            |
| ₹ Practical Exam Fees                                                | Schedule Type<br>Select Schedule Type        | Schedule<br>Select Schedule                    | District<br>Select District                |
| E Practical Marks Batches                                            | - 171                                        | Admission Year                                 | Grievance ID                               |
| 📃 Grievance                                                          | Select ITI                                   | Select Admission Year 🗸 🗸                      | Grievance ID                               |
| ↓ Download Practical Hall<br>Ticket                                  | Category V<br>Select Category V              | Status V                                       | Created at<br>DD-MM-YYYY                   |
| ↓ Download CBT Hall<br>Ticket                                        | Trade<br>Select Trade                        | shift<br>Shift                                 | Unit                                       |
| <ul> <li>✓ Ongoing Trainees</li> <li>✓ Certified Trainees</li> </ul> | Trainee Name<br>Trainee Name                 | Trainee Code<br>Trainee Code                   | Mobile No.<br>Enter Mobile Number          |
|                                                                      | Email ID<br>Enter Email ID                   |                                                |                                            |
|                                                                      |                                              |                                                | ₽ SEARCH RESET                             |
|                                                                      | Trainee PRN Trainee Name Grievance ID Grieva | ance Created at Admission Year Trade Shift Uni | t Category Status Ageing TAT Status Action |

- The State Admin can view the details such as Trainee PRN, Trainee Name, Grievance ID, Grievance Created at, Admission Year, Trade, Shift, Unit, Category, Status, Ageing, TAT Status and Action.
- The State Admin can search for a particular profile based on Grievance ID, Trainee Name, Trainee Code, Mobile Number and Email ID. Click Search.
- The State Admin can filter out the profile based on Schedule Type, Schedule, Admission Year, and Category.

## 4 Approve/Reject Grievance – Category B

The Grievance screen allows State Admin to approve or reject the category B grievance request from nodal ITI of both Aadhaar and non-Aadhaar trainees.

#### To Navigate

Login - - > Grievance Menu - - > Profile - - > Action - - > View Grievance

| Grievance                      |                      |                            |                   |                   |       |      | DOWNLOAD REPORT                                                                                                    |
|--------------------------------|----------------------|----------------------------|-------------------|-------------------|-------|------|----------------------------------------------------------------------------------------------------|
| MARKS                          |                      |                            |                   |                   |       |      |                                                                                                    |
| Schedule Type                  | -                    | Schedule                   |                   |                   |       |      | District                                                                                                    |
| Mains                          | ~                    | CTS AITT                   | Mains Exam        | ination 2024      |       |      | <ul> <li>✓ Select District</li> <li>✓</li> </ul>                                                                                                    |
| - m                            |                      | Admission Ye               | ar                |                   |       |      | Grievance ID                                                                                                    |
| Select ITI                     |                      | Select Ad                  | Imission Yea      | r                 |       |      | ✓ Grievance ID                                                                                                    |
| Category                       |                      | Status                     |                   |                   |       |      | Created at                                                                                                    |
| Select Category                | ~                    | Select Sta                 | atus              |                   |       |      | ✓ DD-MM-YYYY                                                                                                    |
| Trade                          |                      | Shift                      |                   |                   |       |      | Unit                                                                                                    |
| Select Trade                   | ~                    | Shift                      |                   |                   |       |      | Unit                                                                                                    |
| Trainee Name                   |                      | Trainee Code               |                   |                   |       |      | Mobile No.                                                                                                    |
| Trainee Name                   |                      | Trainee C                  | ode               |                   |       |      | Enter Mobile Number                                                                                                    |
| Email ID                       |                      |                            |                   |                   |       |      |                                                                                                    |
| Enter Email ID                 |                      |                            |                   |                   |       |      |                                                                                                    |
|                                |                      |                            |                   |                   |       |      |                                                                                                    |
|                                |                      |                            |                   |                   |       |      |                                                                                                    |
| Trainee PRN Trainee Name       | Grievance ID         | Grievance<br>Created<br>at | Admission<br>Year | Trade             | Shift | Unit | Category Status Ageing TAT Action                                                                                                    |
| xxxxxxxxx xxxxxxx<br>xxxxxxxxx | X XXXXXXXXXXXXXXXXXX | 15-04-<br>2025<br>14:51:14 | 2022              | Wireman<br>(NSQF) | 1     | 1    | Mobile No<br>Change/Update, Father<br>name<br>Changes/Mismatch/Not<br>Updated, Mother name<br>Changes/Mismatch/Not<br>Updated, Caste Category<br>Incorrect/Not Updated |

- The State Admin can view the details such as Trainee PRN, Trainee Name, Grievance ID, Grievance Created at, Admission Year, Trade, Shift, Unit, Category, Status, Ageing, TAT Status and Action.
- Click View Grievance, the View Grievance screen appears.

#### Note:

- Aadhaar Trainee can only select Category B (Default).
- Non-Aadhaar Trainee can select both Category A and Category B
- The published schedule grievances will reflect on the listing page. However, the user may search the grievances by applying Schedule Type and Schedule Name filters.
- Once action has been taken by the state on Cat B grievances, the grievances will be treated as closed (either approved/rejected).

The View Grievance screen displays the details such as Category Type, Trainee PRN, Admission Year, Shift, Trainee Mobile Number, ITI Code, State, Description, Remarks, Grievance ID, Trainee Name, Trade, Unit, Trainee Email ID, ITI Name, District, Grievance Created at and Grievance Status.

| View Grievance     |             |                      |                            |
|--------------------|-------------|----------------------|----------------------------|
| Category Type      | Category B  | Grievance ID         | ****                       |
| Trainee PRN        | XXXXXXXXXXX | Trainee Name         | XXXXXXXXXXXXXXXXXXXXXXXX   |
| Admission Year     | 2022        | Trade                | Wireman (NSQF)             |
| Shift              | 1           | Unit                 | 1                          |
| Trainee Mobile No. | XXXXXXXXXX  | Trainee Email ID     | *****                      |
| ITI Code           | XXXXXXXXX   | ITI Name             | XXXXXXXXXXXXXXXXXXXXXXXXXX |
| State              | GUJARAT     | District             | NARMADA                    |
| Description        |             | Grievance Created at | 15-04-2025 14:51:14        |
| Remarks            | test        | Grievance Status     | Approved by Nodal          |

- The State Admin can also view the updated request such as Category A, Trainee Details As Per The Profile and Details To Be Updated.
  - Click Upload to upload Supporting Documents.

| Category                                                                        | Trainee Details As Per The Profile | Details To Be Updated |  |  |  |  |  |
|---------------------------------------------------------------------------------|------------------------------------|-----------------------|--|--|--|--|--|
| Mobile No Change/Update                                                         | XXXXXXXXXX                         | XXXXXXXX              |  |  |  |  |  |
| Father name Changes/Mismatch/Not Updated                                        | XXXXXXXXXX                         | <b>%</b> ЖЖЖХХ        |  |  |  |  |  |
| Mother name Changes/Mismatch/Not Updated                                        | xxxxxxxx                           | XXXXXXXX              |  |  |  |  |  |
| Caste Category Incorrect/Not Updated                                            | Schedule Tribes                    | General               |  |  |  |  |  |
| Supporting Document Click here to Upload Choose file (Eg: JPG, JPEG, PNG, PDF). |                                    |                       |  |  |  |  |  |
|                                                                                 |                                    |                       |  |  |  |  |  |
|                                                                                 | REJECT                             |                       |  |  |  |  |  |

Select the *checkbox*, to accept "I am certifying that; I have verified the supporting document with original documents.

 $\succ$  Click  $\stackrel{4}{{}^{\circ}}$ , to view the uploaded documents.

| Documents                 |          |
|---------------------------|----------|
| Document Name             | Document |
| Caste Certificate         |          |
| Other Document            |          |
| Ten Twelve Other Document | 2        |

- > If the State Admin click **Reject**, the following screen appears.
- > Enter the appropriate remarks for rejecting the request.

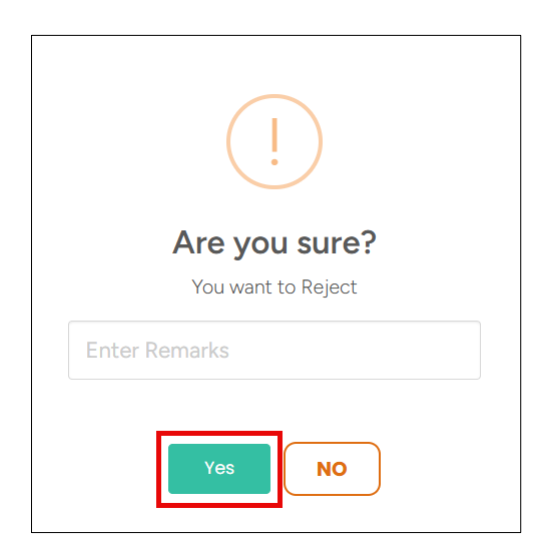

- Click Yes.
- > If the State Admin click **Approve**, the following screen appears.

| (!)                                  |
|--------------------------------------|
| Are you sure?<br>You want to Approve |
| Enter Remarks                        |
| Yes                                  |

- > Enter the appropriate remarks to approve the request.
- > Click Yes, the Grievance has been approved successfully message appears.

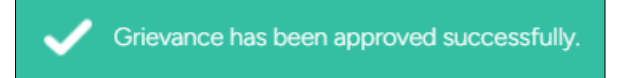

## 5 Approve/Reject Grievance – Category A

The Grievance screen allows State Admin to approve or reject the category A grievance request from nodal ITI of non-Aadhaar trainees.

#### To Navigate

Login - - > Grievance Menu - - > Profile - - > Action - - > View Grievance

| □       Databased       Grievance       DownLoAD REPORT         □       Coff Free       Eigible       MARKS       PROFILE         □       Ractical Chiefer       Markins       Deveload Prove       Detection         □       Practical Mark Balaches       □       Ciff Suff Thaire Examination 2024       □       Detection         □       Deveload Practical Heal       □       Ciff Suff Thaire Examination 2024       □       Detection         □       Deveload Practical Heal       □       Ciff Suff Thaire Examination 2024       □       Deveload Practical Heal         □       Deveload Practical Heal       □       Select Category       □       Select Category       □       Select Category       □       Select Category       □       Select Category       □       □       Deveload Practical Heal       □       □       Deveload Practical Heal       □       □       □       □       □       □       □       □       □       □       □       □       □       □       □       □       □       □       □       □       □       □       □       □       □       □       □       □       □       □       □       □       □       □       □       □       □ <th></th> <th></th> <th></th> <th></th> <th></th> <th></th> <th></th> <th></th> <th></th> <th></th> <th></th> <th></th> <th></th>                                                                                                    |      |                             |                             |                                        |                |                                   |               |            |                                     |                  |        |               |        |
|----------------------------------------------------------------------------------------------------|------|-----------------------------|-----------------------------|----------------------------------------|----------------|-----------------------------------|---------------|------------|-------------------------------------|------------------|--------|---------------|--------|
| Image: Contract       Eigible         Image: Contract       MARKS         Image: Contract       MARKS         Image: Contract       Markets         Image: Contract       Markets         Imaret       Markets                                                                                                    | G D  | Dashboard                   | Grievance                   |                                        |                |                                   |               |            |                                     |                  | DOWN   | ILOAD REP     | ORT    |
| Image: Eighe         Image: Register         Image: Register </th <th>Ξ 0</th> <th>CBT Fee</th> <th></th> <th></th> <th></th> <th></th> <th></th> <th></th> <th></th> <th></th> <th></th> <th></th> <th></th>                                                                                                    | Ξ 0  | CBT Fee                     |                             |                                        |                |                                   |               |            |                                     |                  |        |               |        |
| Practical Cariter Mapping Practical Exam Fees Practical Marks Batches Practical Marks Batches Soledal Type Soledal Type                                                                                                    | E    | ligible                     |                             |                                        |                |                                   |               |            |                                     |                  |        |               |        |
| Practical Exam Fees                Solvadule               Solvadule                 Solvadule               Solvadule                                                                                                    | E P  | Practical Center<br>Mapping | MARKS PRO                   | FILE                                   |                |                                   |               |            |                                     |                  |        |               |        |
| E       Practical Marks Batches       Iff       Grievance       Orievance       Orievance                                                                                                    | ₹P   | Practical Exam Fees         | Schedule Type<br>Mains      |                                        | ~              | Schedule                          | Examination 2 | 024        | District                            | t District       |        |               | ~      |
| Image: Construction of the stand outcomest       Image: Construction of the stand outcomest       Image: Construction outcomest       Image: Construction outcomest       Image: Construction outcomest       Image: Construction outcomest       Image: Construction outcomest       Image: Construction outcomest       Image: Construction outcomest       Image: Construction outcomest       Image: Construction outcomest<                                                                                                    | 1= p | Practical Marke Batches     | 1-101115                    |                                        |                | CT3 ATT Fidins                    | Examination 2 | .024       | 3660                                | L District       |        |               |        |
| Image: Crievance       Category       Image: Crievance       Crievance       Crievance       Crievance         Image: Crievance       Download Practical Hall       Select Category       Image: Crievance       Crievance       Crievance <t< th=""><th></th><th>Tootoon Filling butches</th><th>Select ITI</th><th></th><th></th><th>Admission Year<br/>Select Admissic</th><th>n Year</th><th></th><th>✓ Grievan</th><th>ce ID<br/>ance ID</th><th></th><th></th><th></th></t<>                                                                                                    |      | Tootoon Filling butches     | Select ITI                  |                                        |                | Admission Year<br>Select Admissic | n Year        |            | ✓ Grievan                           | ce ID<br>ance ID |        |               |        |
| • Download Practical Hall         Select Category           Select Status           • Download CBT Hall         Select Category           Select Status           Download CBT Hall         Select Trade           Select Trade           Download CBT Hall         Select Trade           Select Trade           Download CBT Hall         Select Trade           Select Trade           Uht         Uht         Uht         Uht         Uht         Uht         Uht         Uht             L Ongoing Trainees           Trainee Name           Trainee Code           Trainee Code           Enter Mobile Number             Trainee Name           Trainee Name           Grievance         Created at         Trainee Code           De           De             Trainee PRN         Trainee Name           Grievance         Orestad         Admission         Trade         Shift         Unt         Category           Status         Ageing         Status         Ageing         Status         Ageing         Status         Ageing         Status         Ageing         Status         Ageing         Status         Ageing         Status         Ageing         Status         Ageing         Status         Ageing         Status         Ageing         Status         Ageing         Status         Ageing         Status         Action         Incorrect/Minnatch,         Protograph         Incorrect/Minnatch,         Protograph         Incorrect/Minnatch,         Protograph                                                                                                    | = c  | Grievance                   | Select III                  |                                        | •              |                                   |               |            | Ollev                               |                  |        |               |        |
| item       Concert Consignity       Concert Consignity <th>¥</th> <th>Download Practical Hall</th> <th>Category<br/>Select Category</th> <th></th> <th>~</th> <th>Status<br/>Select Status</th> <th></th> <th></th> <th>Creates</th> <th>I at</th> <th></th> <th></th> <th>-</th>                                                                                                    | ¥    | Download Practical Hall     | Category<br>Select Category |                                        | ~              | Status<br>Select Status           |               |            | Creates                             | I at             |        |               | -      |
| ▲       Download CBT Hall       Taske       Shift       Unit         ▲       Ongoing Trainees       Shift       Unit       Molie No.         ▲       Certified Trainees       Trainee Name       Trainee Code       Enter Mobile Number         Enter Email ID       Enter Email ID       Enter Mobile Number       Enter Mobile Number         Trainee PRN       Trainee Name       Grievance Anter       Admission Trade       Shift       Unit         XXXXXXXXX       XXXXXXXX       XXXXXXXXXXX       XXXXXXXXXXXXXXXXXXXXXXXXXXXXXXXXXXXX                                                                                                    |      | icket                       | Select Category             |                                        |                | Jeneer Julius                     |               |            |                                     |                  |        |               | -      |
|                                                                                                    | ± т  | Jownload CBT Hall<br>licket | Trade                       |                                        | ~              | Shift                             |               |            | Unit                                |                  |        |               |        |
| ★       Origonal interest       Tatione Code       Mable Na.         ★       Certified Trainees       Trainee Name       Trainee Code       Enter Mobile Number         Email ID       Enter Email ID       Enter Email ID       P SEARCH       RESET         Trainee PRN       Trainee Name       Grievance       Admission       Trade       Shift       Unit       Category       Status       Ageing       TAT         XXXXXXXXXX       XXXXXXXXX       XXXXXXXXX       XXXXXXXXXXXXXXXXXXXXXXXXXXXXXXXXXXXX                                                                                                    |      | Dagoing Trainger            | Select Trade                |                                        | Ť              | Shift                             |               |            | Unit                                |                  |        |               |        |
| Certified Trainees      Trainee Name      Trainee Name      T                                                                                                    | ⊻ 0  | Sigoling manees             | Trainee Name                |                                        |                | Trainee Code                      |               |            | Mobile                              | No.              |        |               |        |
| Enter Email ID<br>Enter Email ID<br>Trainee PRN Trainee Name Grievance ID<br>KXXXXXXXXXXXXXXXXXXXXXXXXXXXXXXXXXXXX                                                                                                    | ∓ c  | Certified Trainees          | Trainee Name                |                                        |                | Trainee Code                      |               |            | Enter                               | Mobile Number    |        |               |        |
| Enter Email ID  Enter Email ID  Enter Email ID  Status  Ageing  Trainee PRN  Trainee PRN  Trainee Name Grievance ID  Grievance Admission Trade Shift Unit Category Status Ageing  TAT Status Ageing  TAT Status Ageing  TAT Action  Action  Ac                                                                                                    |      |                             | Email ID                    |                                        |                |                                   |               |            |                                     |                  |        |               |        |
| Created at       Created at       Main Silon       Trade       Shift       Unit       Category       Status       Ageing       Tat       Action         XXXXXXXXX       XXXXXXXX       XXXXXXXXX       XXXXXXXXXX       XXXXXXXXXXXXXXXXXXXXXXXXXXXXXXXXXXXX                                                                                                    |      |                             | Enter Email ID              |                                        |                |                                   |               |            |                                     |                  |        |               |        |
| Center     Admission     Trade     Shift     Unit     Category     Status     Ageing     Tat       Trainee PRN     Trainee Name     Grievance ID     Grievance<br>at     Year     Trade     Shift     Unit     Category     Status     Ageing     TAT     Status     Ageing     TAT     Status     Ageing     Tat     Action       XXXXXXXXX     XXXXXXXXX     XXXXXXXXXXX     XXXXXXXXXXXXXXXXXXXXXXXXXXXXXXXXXXXX                                                                                                    |      |                             |                             |                                        |                |                                   |               |            |                                     |                  |        |               |        |
| Trainee PRN     Trainee Name     Grievance ID     Grievance at     Admission at     Trade     Shift     Unit     Category     Status     Ageing     TAT     Status     Ageing     TAT     Status     Ageing     TAT     Status     Ageing     TAT     Status     Ageing     TAT     Status     Ageing     TAT     Status     Ageing     TAT     Status     Ageing     TAT     Status     Ageing     TAT     Status     Ageing     TAT     Status     Ageing     TAT     Status     Ageing     TAT     Status     Ageing     TAT     Status     Ageing     TAT     Status     Ageing     Tat     Action       KXXXXXXX     XXXXXXX     XXXXXXXX     XXXXXXXXXXXXXXXXXXXXXXXXXXXXXXXXXXXX                                                                                                    |      |                             |                             |                                        |                |                                   |               |            |                                     | ,O SE            | ARCH   | R             | SET    |
| Trainee PRN Trainee Name Grievance ID Grievance ID Greated at Admission Trade Shift Unit Category Status Ageing TAT Status Action<br><b>XXXXXXXXXXXXXXXXXXXXXXXXXXXXXXXXXXXX</b>                                                                                                    |      |                             |                             |                                        | Color          |                                   |               |            |                                     |                  |        |               |        |
| AL<br>Conder<br>Mismatch/Incorrect,<br>Trainee name<br>Changed/Matatch/Not<br>Node<br>Node |      |                             | Trainee PRN Traine          | e Name Grievance ID                    | Creat          | ed Admission<br>Year              | Trade         | Shift Unit | Category                            | Status           | Ageing | TAT<br>Status | Action |
| XXXXXXXXXXXXXXXXXXXXXXXXXXXXXXXXXXXXXX                                                                                                    |      |                             |                             |                                        | at             |                                   |               |            |                                     |                  |        |               |        |
| XXXXXXXXXX XXXXXXXXXXXXXXXXXXXXXXXXXXX                                                                                                    |      |                             |                             |                                        |                |                                   |               |            | Gender<br>Mismatch/Incorrect        |                  |        |               |        |
| XXXXXXXXXXXXXXXXXXXXXXXXXXXXXXXXXXXXXX                                                                                                    |      |                             |                             | MARY                                   | 14-04          | ŀ-                                | Electrician   |            | Trainee name<br>Chappes/Mismatch/No |                  |        |               |        |
| Photograph View Grievance &                                                                                                    |      |                             | XXXXXXXXX XXX               | ***** ******************************** | 2025<br>12:32: | 2022                              | (NSQF)        | 1 1        | Updated, DOB                        | Nodal            |        | Expired       |        |
|                                                                                                    |      |                             |                             |                                        |                |                                   |               |            | Photograph<br>Incorrect/Blur/Old    |                  |        | View Grieva   | nce 🕭  |

- The State Admin can view the details such as Trainee PRN, Trainee Name, Grievance ID, Grievance Created at, Admission Year, Trade, Shift, Unit, Category, Status, Ageing, TAT Status and Action.
- > Click View Grievance, the View Grievance screen appears.

The View Grievance screen displays the details such as Category Type, Trainee PRN, Admission Year, Shift, Trainee Mobile Number, ITI Code, State, Description, Remarks, Grievance ID, Trainee Name, Trade, Unit, Trainee Email ID, ITI Name, District, Grievance Created at and Grievance Status.

| ew Grievance       |                  |                      |                                              |
|--------------------|------------------|----------------------|----------------------------------------------|
| Category Type      | Category A       | Grievance ID         | ****                                         |
| Trainee PRN        | XXXXXXXXXXXX     | Trainee Name         | XXXXXXXXXXXXXXX                              |
| Admission Year     | 2022             | Trade                | Electrician (NSQF)                           |
| Shift              | 1                | Unit                 | 1                                            |
| Trainee Mobile No. | XXXXXXXXX        | Trainee Email ID     | XXXXXXXXXXXXXXXXXXXXXXXX                     |
| ITI Code           | *****            | ITI Name             | <b>XXXXXXXXXXXXXXXXXXXXXXXXXXXXXXXXXXXXX</b> |
| State              | HIMACHAL PRADESH | District             | UNA                                          |
| Description        |                  | Grievance Created at | 14-04-2025 12:32:49                          |
| Remarks            | Test             | Grievance Status     | Approved by Nodal                            |

- The State Admin can also view the updated request such as Category A, Trainee Details As Per The Profile and Details To Be Updated.
  - Click Upload to upload Supporting Documents.

| Category                                                                              | Trainee Details As Per The Profile      | Details To Be Updated |  |  |  |  |
|---------------------------------------------------------------------------------------|-----------------------------------------|-----------------------|--|--|--|--|
| Gender Mismatch/Incorrect                                                             | Male                                    | Female                |  |  |  |  |
| Trainee name Changes/Mismatch/Not Updated                                             | XXXXXXXXXXXXXX                          | XXXXXXXX              |  |  |  |  |
| DOB Incorrect/Mismatch                                                                | XXXXXXXXXXXXXXXXXXXXXXXXXXXXXXXXXXXXXXX | XXXXXXXXX             |  |  |  |  |
| Photograph Incorrect/Blur/Old                                                         |                                         |                       |  |  |  |  |
| Supporting Document<br>Click here to Upload<br>Choose file (Eg: JPG, JPEG, PNG, PDF). |                                         |                       |  |  |  |  |
| I am certifying that; I have verified the supporting document with original documents |                                         |                       |  |  |  |  |
| A                                                                                     | PPROVE REJECT                           |                       |  |  |  |  |

Select the *checkbox*, to accept "I am certifying that; I have verified the supporting document with original documents.

Click <sup>2</sup>, to download and view the uploaded documents.

| [ | Documents                 |          |  |  |  |  |  |
|---|---------------------------|----------|--|--|--|--|--|
|   |                           |          |  |  |  |  |  |
|   | Document Name             | Document |  |  |  |  |  |
|   |                           |          |  |  |  |  |  |
|   | Affidavit                 |          |  |  |  |  |  |
|   |                           |          |  |  |  |  |  |
|   | Other Document            |          |  |  |  |  |  |
|   |                           |          |  |  |  |  |  |
|   | Photograph                |          |  |  |  |  |  |
|   |                           | _        |  |  |  |  |  |
|   | Ten Twelve Other Document |          |  |  |  |  |  |
|   |                           |          |  |  |  |  |  |
|   | Valid Id Proof            |          |  |  |  |  |  |

- > If the State Admin click **Reject**, the following screen appears.
- > Enter the appropriate remarks for rejecting the request.

| (!)                                 |
|-------------------------------------|
| Are you sure?<br>You want to Reject |
| Enter Remarks                       |
| Yes NO                              |

- > Click Yes.
- > If the State Admin click **Approve**, the following screen appears.

| (!)                                  |
|--------------------------------------|
| Are you sure?<br>You want to Approve |
| Enter Remarks                        |
| Yes                                  |

- > Enter the appropriate remarks to approve the request.
- > Click Yes, the Grievance has been approved successfully message appears.

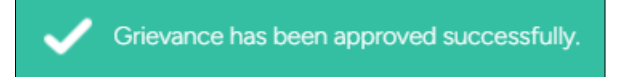

## 6 Download Report

The **Grievance** screen allows the State Admin to download the report of the grievance based on Status.

#### To Navigate

| Login > Grievance Menu > | Download Report |
|--------------------------|-----------------|
|--------------------------|-----------------|

|                |                             | 슚 Dashboard          |                           |                     |
|----------------|-----------------------------|----------------------|---------------------------|---------------------|
| Ĝ              | Dashboard                   |                      |                           |                     |
|                | CBT Fee                     |                      |                           |                     |
|                | Eligible                    | Grievance            |                           | DOWNLOAD REPORT     |
|                | Practical Center<br>Mapping |                      |                           |                     |
| ₹              | Practical Exam Fees         | MARKS PROFILE        |                           |                     |
| E              | Practical Marks Batches     | Schedule Type        | Schedule                  | District            |
|                | Grievance                   | Select Schedule Type | Select Schedule           | Select District 🗸   |
|                | Download Practical Hall     | m                    | Admission Year            | Grievance ID        |
| ⊥              | Ticket                      | Select ITI           | Select Admission Year 🗸 🗸 | Grievance ID        |
|                | Download CBT Hall           | Category             | Status                    | Created at          |
| *              | Ticket                      | Select Category      | Select Status             | DD-MM-YYYY          |
| $\overline{1}$ | Ongoing Trainees            | Trade                | Shift                     | Unit                |
| $\overline{1}$ | Certified Trainees          | Select Trade         | Shift                     | Unit                |
|                |                             | Trainee Name         | Trainee Code              | Mobile No.          |
|                |                             | Trainee Name         | Trainee Code              | Enter Mobile Number |
|                |                             | Email ID             |                           |                     |
|                |                             | Enter Email ID       |                           |                     |
|                |                             |                      |                           |                     |
|                |                             |                      |                           | ♀ SEARCH RESET      |

- > Click **Download Report**, to download the list of grievance (all Status) in bulk.
- > The State Admin can download report based on status by selecting the status from the drop-down list.

- Filter the Status and Click **Search**.
- Click **Download Report**, to download the report.

| Schedule Type   |   | Schedule                        |   | District            |
|-----------------|---|---------------------------------|---|---------------------|
| Mains           | ~ | CTS AITT Mains Examination 2024 | ~ | Select District     |
| П               |   | Admission Year                  |   | Grievance ID        |
| Select ITI      | Ŧ | Select Admission Year           | ~ | Grievance ID        |
| Category        |   | Status                          |   | Created at          |
| Select Category | ~ | Pending at State                | ~ | DD-MM-YYYY          |
| Trade           |   | Shift                           |   | Unit                |
| Select Trade    | ~ | Shift                           |   | Unit                |
| Trainee Name    |   | Trainee Code                    |   | Mobile No.          |
| Trainee Name    |   | Trainee Code                    |   | Enter Mobile Number |
| Email ID        |   |                                 |   |                     |
| Enter Email ID  |   |                                 |   |                     |

> The Downloaded report will be sent in mail.

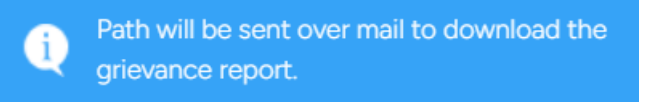

Note: Based on the following status State Admin can download report.

- Pending at State
- Pending at Nodal
- Approved by Nodal
- Approved by State
- Approved by NPIU Creator
- Rejected by Nodal
- Rejected by State
- Rejected by NPIU Creator
- Lapsed